The center of the screen shows the inlet pool temperature, when the up and down keys are pressed, the digital flashing displays the set temperature.

| SYMBOL | DESIGNATION | OPERATION                          |
|--------|-------------|------------------------------------|
| Mode   |             | Press to select Smart/Silence mode |
|        |             | Smart mode:100%-20% capacity       |
|        |             | Silence mode:80%-20% capacity      |

| SYMBOL | DESIGNATIO<br>N     | FUNCTION       |
|--------|---------------------|----------------|
| С<br>U |                     | 2.Wifi setting |
| Â      | Lock/Unlock<br>Mode |                |
| Ŷ      | Selection           |                |

| <mark>() 83 %</mark> | Heating capacity<br>percentage |
|----------------------|--------------------------------|
| (i·                  | Wifi connection                |
| Ð                    | Water inlet                    |
| œ                    | Water outlet                   |

Please refer to appendix 4

## 5. Wifi setting

1) APP Download

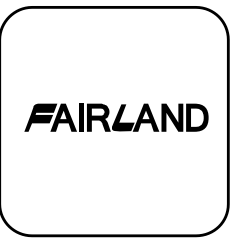

Android mobile please download from

iphone please download from

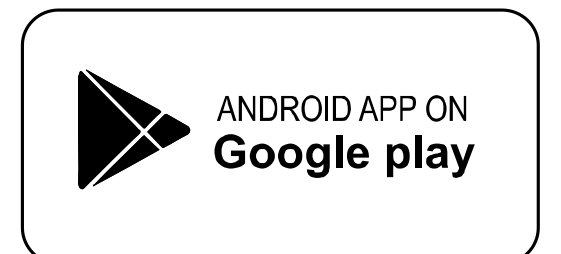

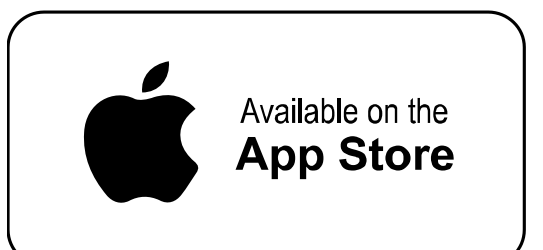

- 2) Account registration
  - a) Registration by Cell phone number/Email

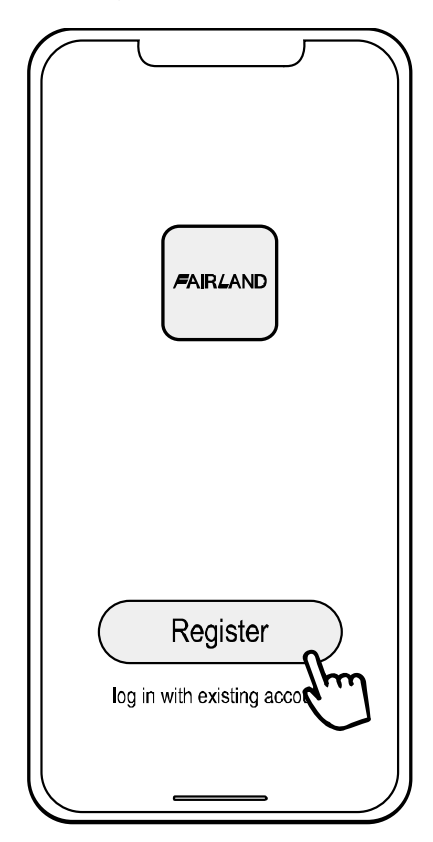

b) Cell phone number registration

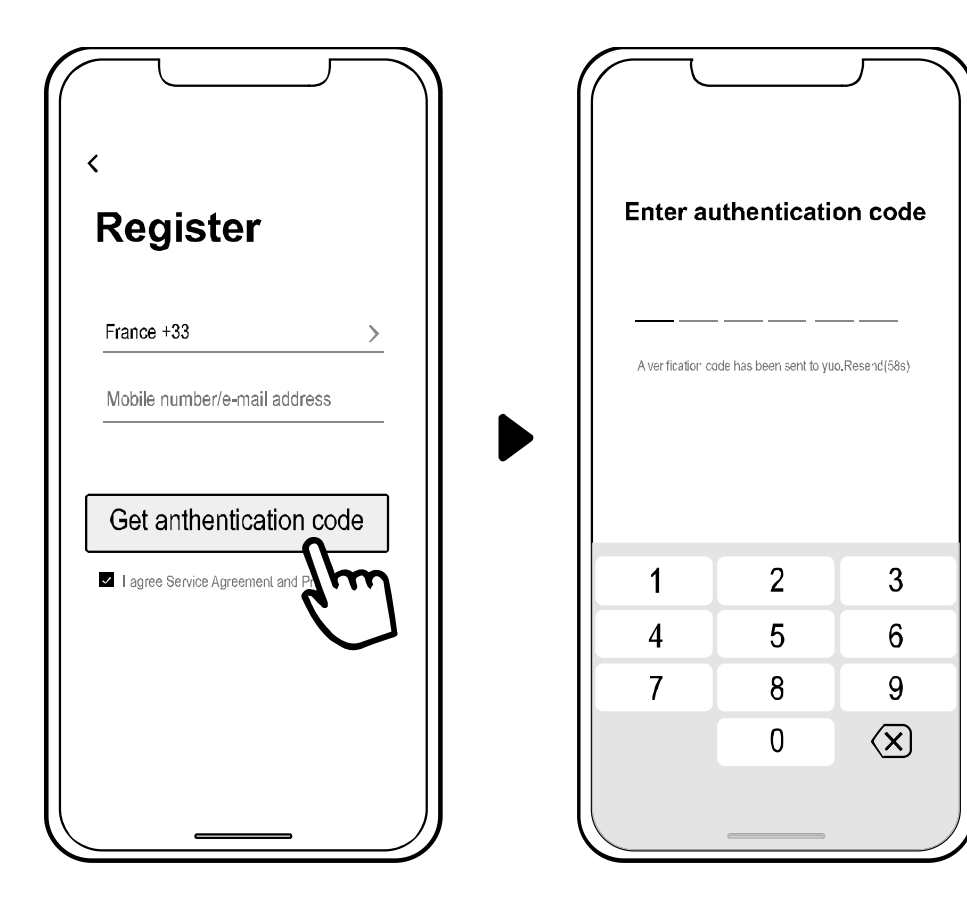

3) Create family

Please set family name and choose the room of device

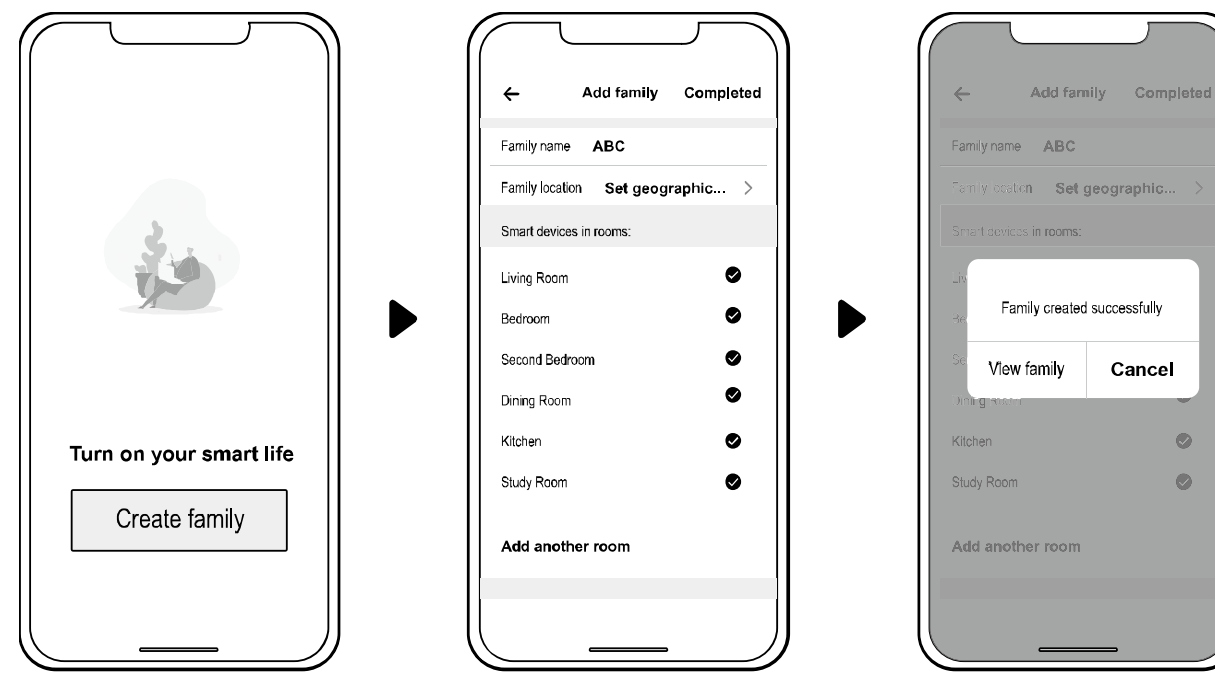

## 4) APP Binding

Please make sure your cell phone has connected the Wifi

a) Wifi connection:

Press  $\bigcup$  for 3 seconds after screen unlock,  $\widehat{\mathfrak{T}}$  will be flashing to enter Wifi binding program.

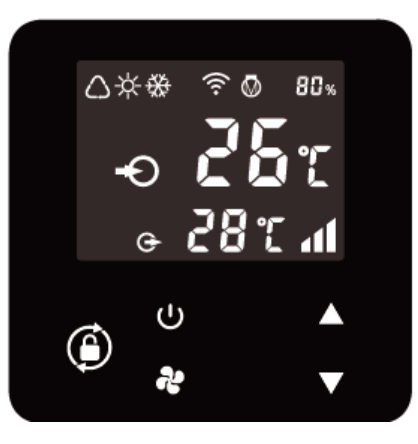

 b) Click "Add device", follow indication to finish binding. tisplay on the screen once Wifi connection success.

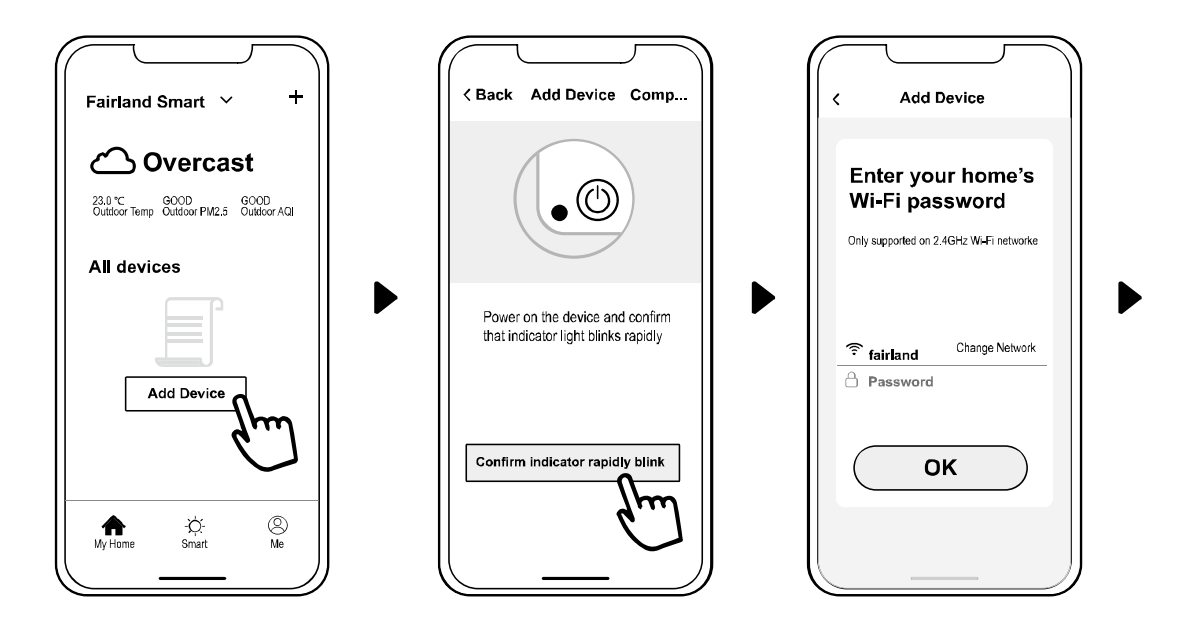

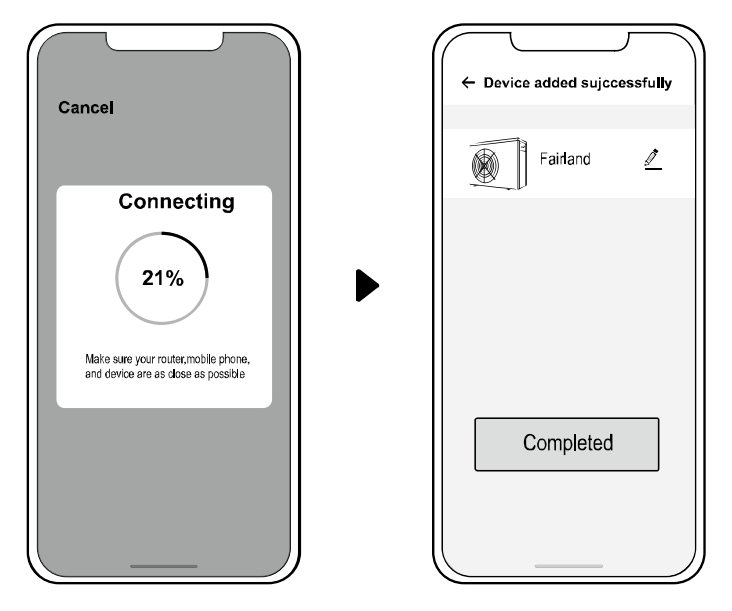

- c) If connect fails, please make sure your network name and password is correct. And your router, mobile phone and device are as close as possible.
- d) Wifi rebinding (When Wifi password changes or network configuration changes):

Press  $\bigcup$  for 10 seconds,  $\widehat{\mathbf{r}}$  will be flashing slowly for 60 seconds. Then  $\widehat{\mathbf{r}}$  will be off. The original binding will be removed. Follow step above for rebinding.

Remarks: Please make sure the router is configured at 2.4G.

## 5) Operation

For heat pump with Heating & Cooling function.

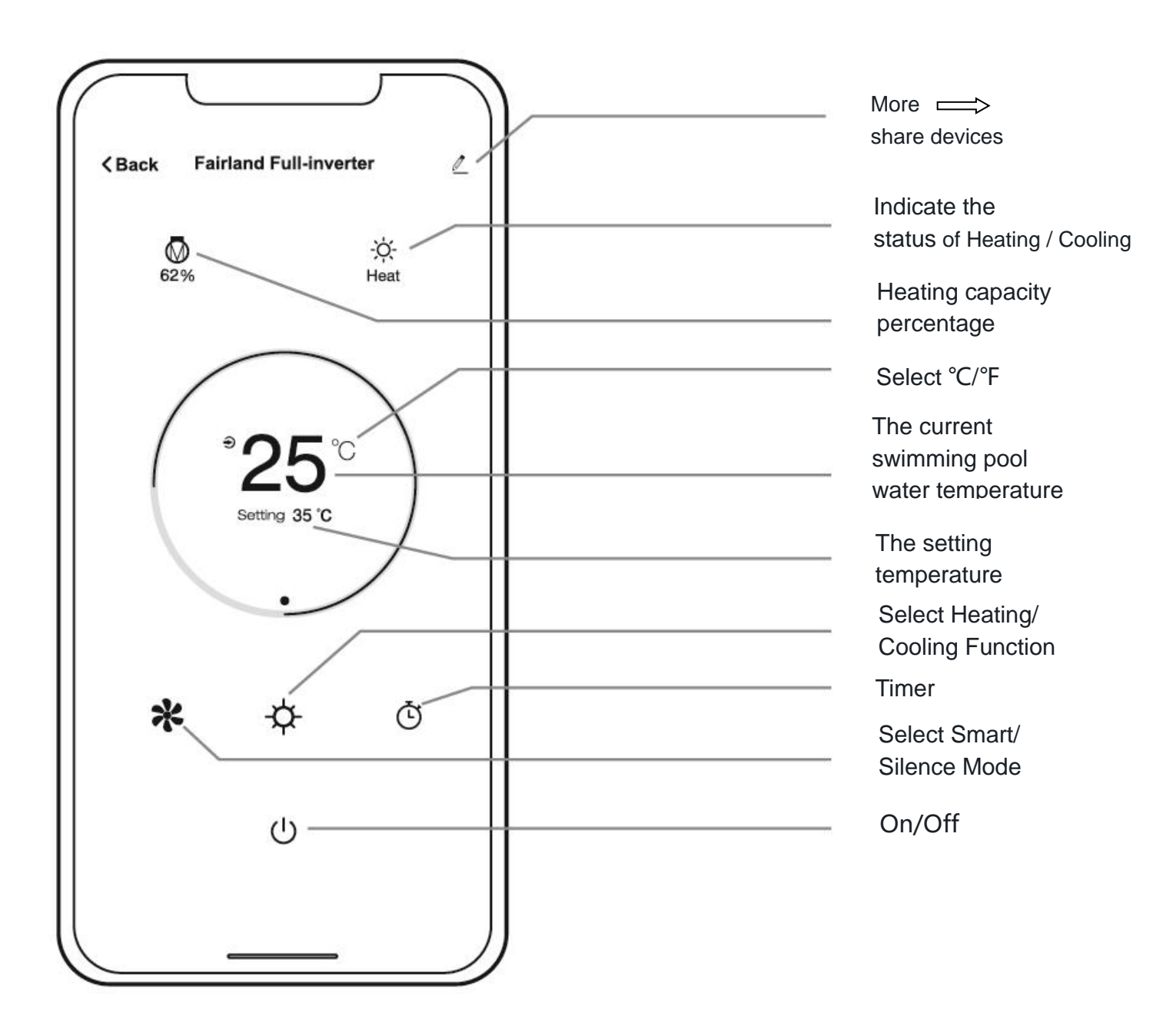

6) Share devices to your family members

After binding, if your family members also want to control the device. Please let your family members register the APP first, and then the administrator can operate as below:

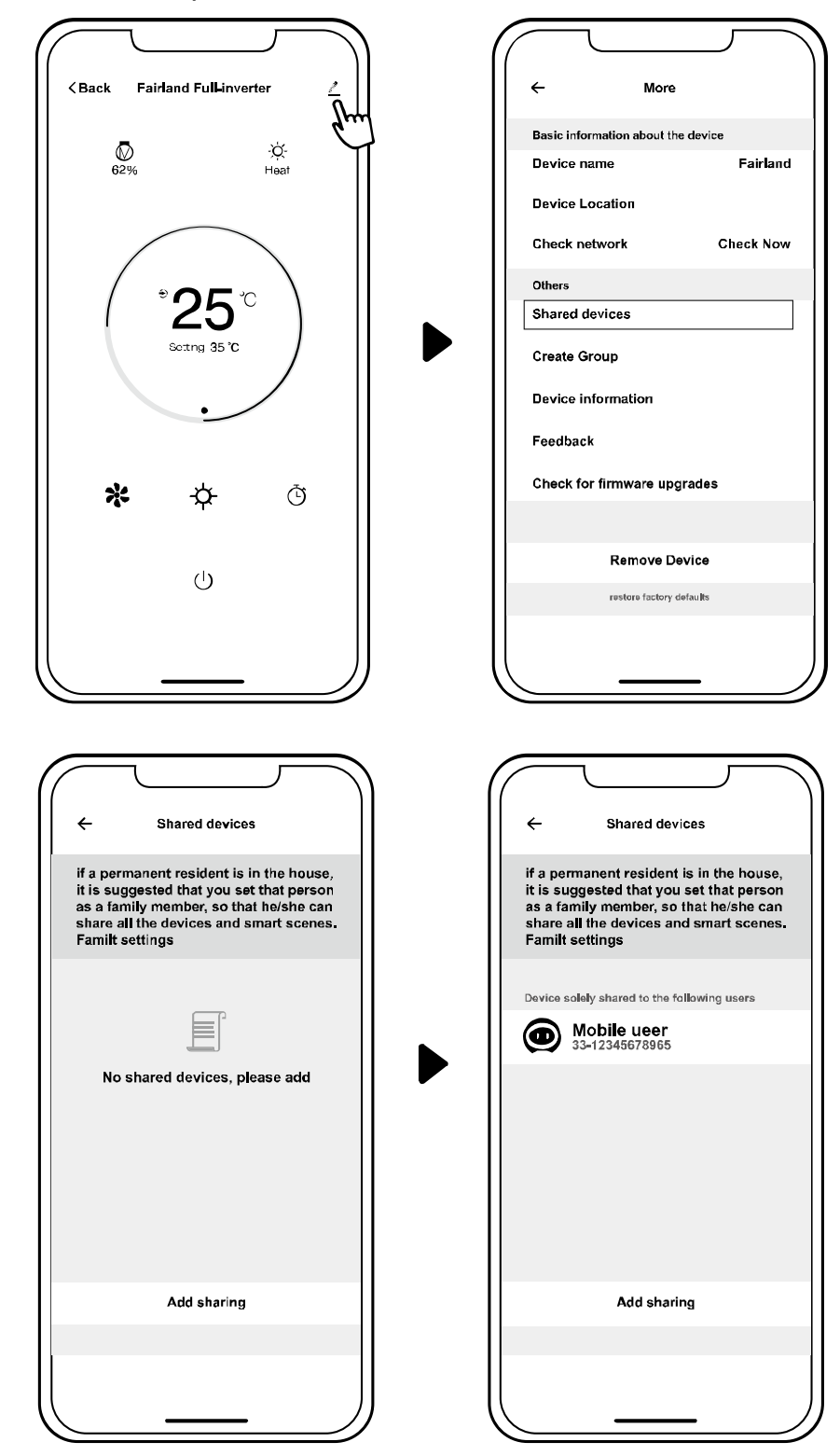

Then your family members can log in as below:

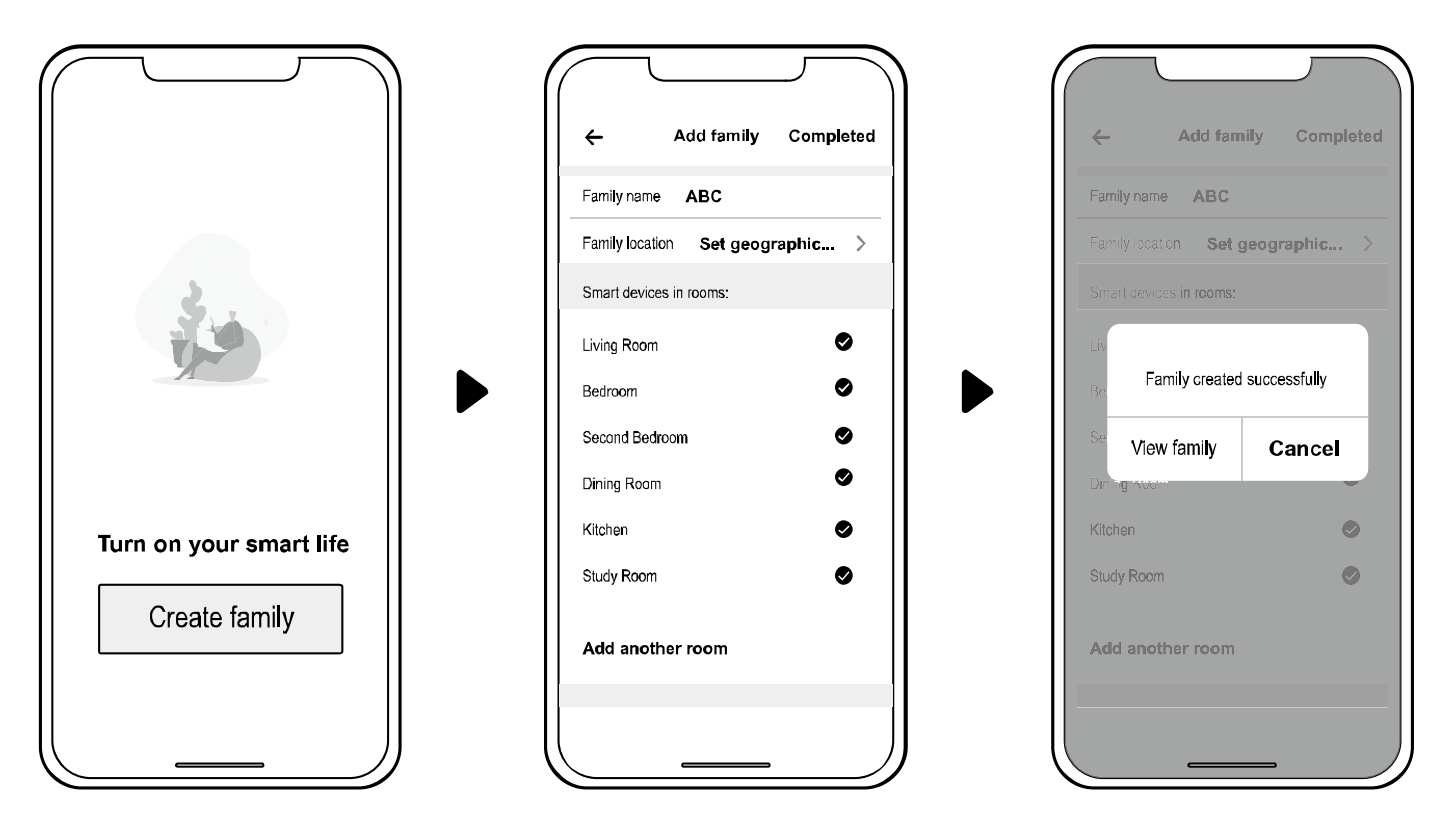

Notice: 1. The weather forecast is just for reference.

2. APP is subject to updating without notice.